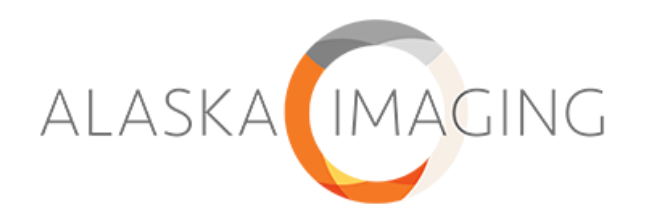

## How-to Guide: Teleradiology Form Submission

Please follow this guide for instructions on submitting Teleradiology studies for interpretation including priors for comparison.

## **Submitting a Form for Interpretation**

After the studies/images have been sent from your PACS to the Alaska Imaging Teleradiology Server, login to your Alaska Imaging Teleradiology account by accessing the link within the Alaska Imaging website. <u>https://www.alaskaimaging.com/portal/</u>

\* Recommended to bookmark this page

| AL ASKA MAAGING                                                                                                    | Billing: 800.318.5578<br>Office: 907.792.7920                                                                                                    |
|----------------------------------------------------------------------------------------------------|----------------------------------------------------------------------------------------------------|
| ALASKAUMAGING                                                                                                    | 🕈 🛛 Pay my bill                                                                                                    |
| Our Team Our Specialities Where We Work Referring Providers New                                                                                                    | s and Events Hilling Information Contact Q                                                                                                    |
|                                                                                                    | SPACE MIL                                                                                                    |
| ALASI                                                                                                    | KAUMAGING                                                                                                    |
| Welcome to Alaska I                                                                                                    | Imaging's new Provider Portal.                                                                                                    |
| We're thrilled to announce that we've upgraded our Provider Portal to bet<br>you with the best possible experience.                                                                                                    | ter serve your At ALASKA IMAGING, we're always striving to enhance our services and provide                                                                                                    |
| This upgrade comes with several exciting improvements that will streamlin<br>convenient than ever before. From improved navigation to enhanced featu                                                                                                    | te your interactions with us and make managing your radiology reports and images more<br>ures, we're confident that you'll appreciate the new and improved Provider Portal                                                                                                    |
| Key Benefits of the Upgrade                                                                                                    | <ol> <li>Enhanced User Experience: We've listened to your feedback and applied new technology to<br/>the portal to be more intuitive and user-friendly, making it easier for you to access the<br/>information you need while improving security.</li> <li>Paster Parformance: Our upgraded platform boasts improved speed and responsiveness,<br/>ensuing that you can complete tasks quickly and efficiently.</li> <li>Advanced Features: Explore new features designed to simplify your workflows and enhance<br/>productivity, such as order entry and auto results.</li> <li>Adv7 Support: The 247 Felp Desi is standing by. Our support team is here to essist you<br/>every step of the way. Should you have any questions or encounter any issues during the<br/>transition, please don't hesitate to reach out to us. From PASSWORD essistance to personal<br/>demonstrations, someone from our team will be pleased to assist.</li> </ol> |
| The "OLD" Provider Portal remains evailable for all data prior to March 2024.<br>Old Log In<br>Your existing login credentials will continue to allow you access.                                                                                                    | 26, The "NEW" Provider Portal will include all data from March 26, 2024<br>forward.<br>New Log In<br>New login credentials are required using already been built. Please<br>context the 24/2 Hole Deal if you're not unt credentiath                                                                                                    |
|                                                                                                    | 1 (877) 684-2777 or email to support @nuvedia.com                                                                                                    |
| We understand that change can sometimes be daunting, but we assure yo                                                                                                    | w that this upgrade is a positive step forward in our ongoing commitment to providing you                                                                                                    |
| with exceptional service. We're eager for you to experience these enhance                                                                                                    | the residue of the production of the second second                                                                                                    |
| with exceptional service. We're eager for you to experience these enhance<br>Thank you for your continued partnership and shared trust in the care of your<br>continued partnership and shared trust in the care of your<br>continued partnership and<br>continued partnership and<br>co | our patients.                                                                                                    |

Or login credentials can also be entered via the AbbaDox login at <a href="https://platform.abbadox.com/">https://platform.abbadox.com/</a>. \*Recommended to bookmark this page

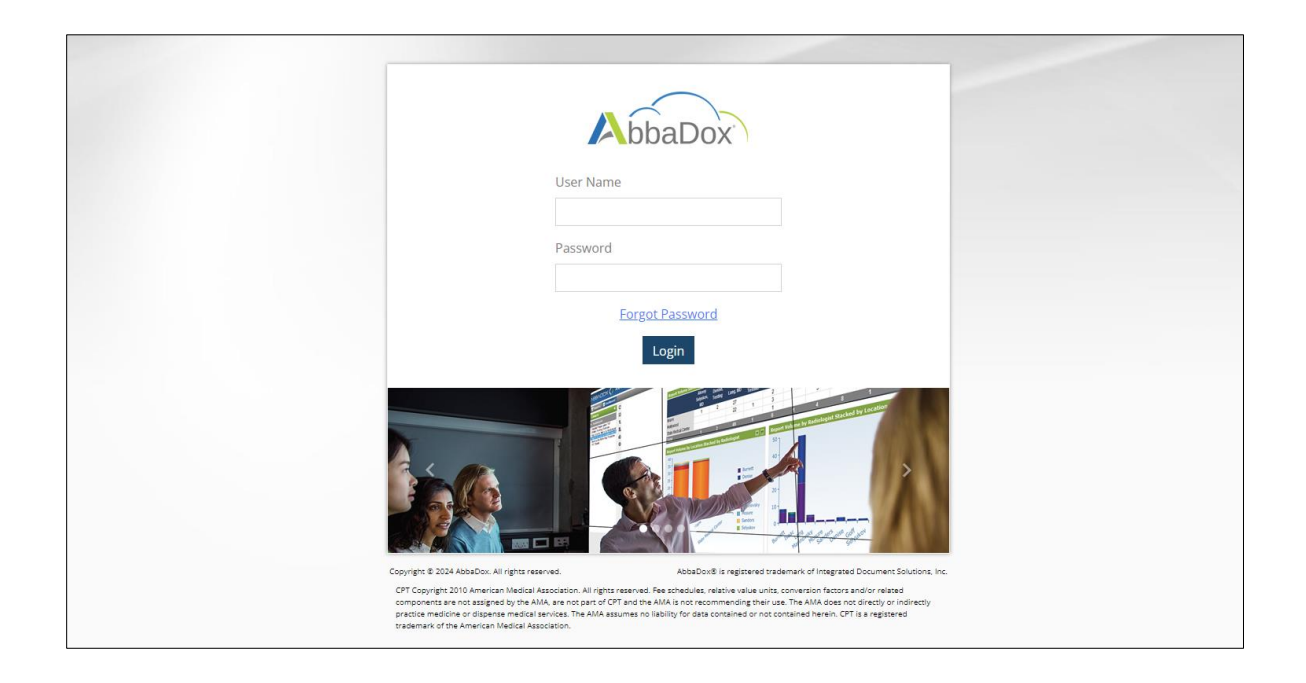

1. Under the TeleRad drop-down from the Workflows column, select the TeleRad Pending Review tab.

| w | rkflows<br>Referrals  | > | Patient Name   | Patient<br>DOB | Location                     | $\hat{\cdot}$ | Ref Full Name   | \$<br>Date of Service | Appointment Status                       | Work Type<br>Description | Exam Des | Actions |
|---|-----------------------|---|----------------|----------------|------------------------------|---------------|-----------------|-----------------------|------------------------------------------|--------------------------|----------|---------|
|   | TeleRad               |   | FRIDAY, FUNDAY | 05/05/1979     | Alaska Imaging Teleradiology |               | Alaska Facility | 03/08/2024 08:15 AM   | Telerad Pending Review (not yet submitte | d) CR                    | CERVICAL | 60      |
| T | eleRad Pending Review |   |                |                |                              |               |                 |                       |                                          |                          |          |         |
| т | eleRad Reviewed       |   |                |                |                              |               |                 |                       |                                          |                          |          |         |
| т | eleRad Final          |   |                |                |                              |               |                 |                       |                                          |                          |          |         |
| Т | eleRad Priors         |   |                |                |                              |               |                 |                       |                                          |                          |          |         |

Click the TeleRad Intake Form button from the Actions column to edit and submit patient and exam details.
 \*The Teleradiology Form will launch with the Alaska Imaging logo displayed at the top.

| Workflows              | Patient Name   | Patient<br>DOB | Location                     | $\diamond$ | Ref Full Name   | \$<br>Date of Service | Appointment Status                         | Work Type<br>Description | Exam Des    |
|------------------------|----------------|----------------|------------------------------|------------|-----------------|-----------------------|--------------------------------------------|--------------------------|-------------|
| TeleRad                | FRIDAY, FUNDAY | 05/05/1979     | Alaska Imaging Teleradiology |            | Alaska Facility | 03/08/2024 08:15 AM   | Telerad Pending Review (not yet submitted) | CR                       | CERVICAL Do |
| TeleRad Pending Review |                |                |                              |            |                 |                       |                                            |                          |             |
| TeleRad Reviewed       |                |                |                              |            |                 |                       |                                            |                          |             |
| TeleRad Final          |                |                |                              |            |                 |                       |                                            |                          |             |
| TeleRad Priors         |                |                |                              |            |                 |                       |                                            |                          |             |

Complete the Clinic Details section, if applicable, and Click Next.
 \*Much of the form will Auto-fill but please validate details.
 \*Those with a red asterisk (\*) are required fields.

|                 | Ninio Dotoilo                      |
|-----------------|------------------------------------|
|                 | annic Details                      |
| Clinic Name     | Clinic Fax                         |
| Alaska Facility |                                    |
| Clinician Name  | Clinic Phone Number                |
|                 |                                    |
|                 | Please enter a valid phone number. |
| Clinic Address  |                                    |
| Street Address  | Street Address 2                   |
|                 |                                    |
| City            | State                              |
| Anchorage       | AK                                 |
| ZIP Code        |                                    |
| 99515           |                                    |
|                 |                                    |

4. Complete the Patient and Study Details section.

| Patient Name                                     |               |                |
|--------------------------------------------------|---------------|----------------|
|                                                  |               |                |
|                                                  | Study         | Details        |
| Study Submitted On *                             |               | Submitted By * |
| 03-08-2024                                       | ₿             | Your Name      |
| Procedure Submitted As (Mo                       | dality & Exam | Description) * |
| Please select                                    |               | *              |
| Number of Images *                               |               |                |
| e.g., 23                                         |               |                |
| Prior or Current Exam *                          |               |                |
| Current Images for Interpre                      | etation       |                |
| <ul> <li>Prior Images (for comparison</li> </ul> | on only)      |                |
|                                                  | Please Prov   | vide History   |
| Reason for exam? *                               |               |                |
|                                                  |               |                |
|                                                  |               |                |

a. Select the appropriate Procedure (Modality and Exam Description) from the drop-down menu.

| Stuc                                  | y Details         | Study Details                  |                          |  |  |  |
|---------------------------------------|-------------------|--------------------------------|--------------------------|--|--|--|
| Study Submitted On *                  | Submitted By *    | Study Submitted On *           | Submitted By *           |  |  |  |
| 03-05-2024                            | Alaska Facility   | 03-05-2024                     | AlaskaTestReferring      |  |  |  |
| Procedure Submitted As (Modality & Ex | am Description) * | Procedure Submitted As (Modali | ty & Exam Description) * |  |  |  |
| DR                                    |                   | DR                             |                          |  |  |  |
|                                       |                   | CERVICAL SPINE 2 OR 3 VIEW     | S                        |  |  |  |
| СТ                                    |                   |                                |                          |  |  |  |
| DR                                    |                   | CALCANEUS MIN 2 VIEWS-Left     | it                       |  |  |  |
| MG                                    |                   | CALCANEUS MIN 2 VIEWS-Rigi     | ht                       |  |  |  |
| MRI                                   |                   | CERVICAL SPINE 2 OR 3 VIEWS    | S                        |  |  |  |
| PT                                    |                   | CERVICAL SPINE MIN 4 VIEWS     |                          |  |  |  |
|                                       |                   | CEDVICAL SDINE W/ELEVEVT       |                          |  |  |  |

b. Enter the Number of Images, whether a Current or Prior Exam, and provide a Reason for the Exam.

\*If Prior Images is selected, the prior study info will appear on the TeleRad Priors Tab under Workflows.

- 5. Click Submit to send the study to the radiologist for interpretation.
- 6. Go to the TeleRad Reviewed Tab under Workflows to see the exam waiting for interpretation.

| Workflows                    | F | Patient Name     | Patient<br>DOB | Location                     | $\hat{}$ | Ref Full Name   | ; | Date of Service     | Appointment Status           | Work Type<br>Description | Exam Description   |   | Actions | S |
|------------------------------|---|------------------|----------------|------------------------------|----------|-----------------|---|---------------------|------------------------------|--------------------------|--------------------|---|---------|---|
| Reterrals                    |   | TEST, JOHN       | 04/06/1983     | Northern Lights Imaging      |          | TEST, REFERRING |   | 04/05/2024 07:15 AM | Telerad Reviewed (submitted) | MRI                      | MRA HEAD W/O COM   | B |         |   |
| Telerad Pending Review       |   | TESTING, ABBADOX | 05/05/1979     | Alaska Imaging Teleradiology |          | Alaska Facility |   | 03/05/2024 11:15 AM | Telerad Reviewed (submitted) | DR                       | CERVICAL SPINE 2 C | 0 |         |   |
| TeleRad Reviewed             |   | JORDA, JORDA     | 10/06/1979     | Alaska Imaging Teleradiology |          | Alaska Facility |   | 03/01/2024 12:15 PM | Telerad Reviewed (submitted) | DR                       | CERVICAL SPINE 2 C | C | • •     |   |
| TeleRad Final TeleRad Priors |   | JORDA, JORDA     | 10/06/1979     | Alaska Imaging Teleradiology |          | Alaska Facility |   | 03/01/2024 12:15 PM | Telerad Reviewed (submitted) | DR                       | CERVICAL SPINE 2 C | B | • •     |   |
|                              |   |                  |                |                              |          |                 |   |                     |                              |                          |                    |   |         |   |

## **Viewing Final Reports and Images**

When the interpretation is complete:

- 1. Select the TeleRad Final tab under Workflows to view Final results.
- 2. Change the view to Pane view to access the report.

| Search<br>Q Patients<br>Workflows                   | Patient Name Provider Nam<br>friday Add Filters Search Clear Save | Author Name                      | MM/DD/YYYY    | DOB                                                                                                    | E Pone List Telerad Final                                                            |
|-----------------------------------------------------|-------------------------------------------------------------------|----------------------------------|---------------|----------------------------------------------------------------------------------------------------|--------------------------------------------------------------------------------------|
| Heferrals >                                         | Location                                                          | Patient Name 🗘 Patient 🖒 Provide | r Actions Wor | klist Action                                                                                                    | ♥ DICOM                                                                              |
| TeleRad Pending Review                              | Alaska Imaging Teleradiology                                      | FRIDAY, FUNDAY 05/05/1979 Alaska | Fa 🦁 😐   ₩    | ✓ ∀ ✓   □ ··· - + ⊡   1                                                                                                    | ୶୲ୄ୕୕୕୕୲ୖୖୖୖୖ୕ୖ୕ୖ୕ୖ୕ୖୖ୕ୖ୕ୖୖ୕ୖୖ୕ୖୖ୕ୖୖ୕                                                |
| TeleRad Reviewed<br>TeleRad Priors<br>Telerad Final |                                                                   |                                  |               | ALASKA                                                                                                    | 2751 DeBarr Rd, Ste. 390<br>Anchotage, AK 99508<br>Phone: 507.792.7920               |
|                                                     |                                                                   |                                  |               | Patient Name: FUNDAY, FRIDAY<br>MRN: AKUC123789<br>DOB: 05/05/1979<br>Gender: M<br>Reason for Study: CERVICAL SPINE 2 OR 3<br>VIEWS | Study Date: 03/08/2024<br>Exam:<br>Referred By:<br>Facility:<br>Accession: AKUC17171 |

3. To view images, select the DICOM button above the report.

| Search<br>Q Patients   | Provider Name     Author Name     OO     MM/DD/YYYY     Add Filters     Search: Clear Save | MM/DD/YYYY     Minima Directory      Minima Directory     Minima Directory     Minima D |
|------------------------|--------------------------------------------------------------------------------------------|----------------------------------------------------------------------------------------------------|
| Workflows              |                                                                                            |                                                                                                    |
| Referrals >            | Location A Patient Name A Patient A Provider Actions                                       | Worklist Action                                                                                                    |
| TeleRad 🔨 🔨            | V V DOB V                                                                                  |                                                                                                    |
| TeleRad Pending Review | Alaska Imaging Teleradiology FRIDAY, FUNDAY 05/05/1979 Alaska Fa 🧇                         |                                                                                                    |
| TeleRad Reviewed       |                                                                                            |                                                                                                    |
| TeleRad Priors         |                                                                                            |                                                                                                    |
| Telerad Final          |                                                                                            | ALASKA IMAGING<br>Phone: 907.792.7920                                                                                                    |

\*Images can also be accessed by switching to a List view to access images from the Actions column.

| Workflows              |                              |   |                |            |                 |                                       |              |                      |           |                       |              |
|------------------------|------------------------------|---|----------------|------------|-----------------|---------------------------------------|--------------|----------------------|-----------|-----------------------|--------------|
| Referrals >            | Location                     | ^ | Patient Name   | Patient    | Provider        | DOS*                                  | Document     | Updated Date/Time    | Priority. | Exam Description      | Actions      |
| 🌛 TeleRad 🔹 🔨          |                              | ~ | ~              | DOB 🗸      | ~               | · · · · · · · · · · · · · · · · · · · | Туре 🗸       |                      | ·····,~   |                       |              |
| TeleRad Pending Review | Alaska Imaging Teleradiology |   | FRIDAY, FUNDAY | 05/05/1979 | Alaska Facility | 03/08/2024 08:15 AM                   | Telerad - DR | 3/12/2024 5:00:35 PM | Normal    | CERVICAL SPINE 2 OR 3 | 0            |
| TeleRad Reviewed       |                              |   |                |            |                 |                                       |              |                      |           |                       | $\checkmark$ |
| TeleRad Priors         |                              |   |                |            |                 |                                       |              |                      |           |                       |              |
| Telerad Final          |                              |   |                |            |                 |                                       |              |                      |           |                       |              |